## Инструкция по оценке и размещения отзыва об учреждении на сайте www.bus.gov.ru

Для того, чтобы оценить учреждение, необходимо зайти на сайт www.bus.gov.ru Яндекс Бас гов ру  $\odot$ Найти J, -Поиск Картинки Видео Карты Маркет Новости Эфир Коллекции Знатоки Услуги Ещё Нашлось 12 млн результатов 😻 Государственные муниципальные учреждения 🔒 bus.gov.ru 🔻 🤡 Государственный сайт с информацией о государственных муниципальных учреждениях. Можно производить поиск в реестре учреждений по названиям, видам услуг, карте, ключевым словам. Также присутствуют аналитические отчёты об учреждениях, рейтинги. Каждому ... Читать ещё > Новости и события сайта Открытые данные Поиск в реестре учреждений по Лидеры и аутсайдеры по размещению названиям, видам услуг, карте... информации

Переходим в раздел **Поиск информации об учреждениях**, выбрать регион и ввести в строку поиска наименование учреждения. Открыть ссылку с названием техникума.

|                      | 😑 😑 🏦 Понск неформации 🤗 Результаты<br>незавибемой оценки 😤 услуги                                                                                                    | nation 🖓               |
|----------------------|----------------------------------------------------------------------------------------------------|------------------------|
|                      | Официальный сайт<br>для размещения информации<br>о государственных (муниципаленных)<br>учреждениях                                                                                                    | v                      |
|                      | Despons gan candoougaupes Communications                                                                                                    | <b>1</b> Май профили   |
|                      | Выберите район/город для уточнения поиска 🛛 🕅 📾 🖉                                                                                                    |                        |
|                      | Поиск по Учрежденики Карте Сайту                                                                                                    | Расшиефнный понск      |
|                      | Томсоний техникум социальных технологий                                                                                                    | Haim                   |
|                      | Показать результаты 👩 Списком 👳 На карте                                                                                                    |                        |
|                      | Найдено 219 учреждений в регионе Томская обл                                                                                                    | Mandal and Malance     |
|                      | ОБЛАСТНОЕ ГОСУДАРСТВЕННОЕ ВЮДЖЕТНОЕ ПРОФЕССИОНАЛЬНОЕ ОБРАЗОВАТЕЛЬНОЕ     УЧРЕЖДЕНИЕ "ТОМСКИЙ ТЕХНИКУМ СОЦИАЛЬНЫХ ТЕХНОЛОГИЙ"     Ф.50007. Тоиссая обл. Томск.г. Войкова из. 36     С. 3822449475/3822404947384 | Сравнить               |
|                      | (2) http://st.des.tomsk.eev.eu                                                                                                    | 0000                   |
| Нажать кнопку «Оцени | IТЬ»                                                                                                    |                        |
|                      | ОБЛАСТНОЕ ГОСУДАРСТВЕННОЕ БЮДЖЕТНОЕ ПРОФЕССИОН<br>ОБРАЗОВАТЕЛЬНОЕ УЧРЕЖДЕНИЕ "ТОМСКИЙ ТЕХНИКУМ СС<br>ТЕХНОЛОГИЙ"                                                                                               | НАЛЬНОЕ<br>ОЦИАЛЬНЫХ   |
|                      | The state of the Delevent Her                                                                                                    | вормации об учреждении |

Проставить оценки, ввести символы с картинки и нажать кнопку «Оценить»

| 1 звезда — неприемлемо<br>5 звезд — отлично            |                                                                                  |
|--------------------------------------------------------|----------------------------------------------------------------------------------|
| ОБЛАСТНОЕ ГОСУДАРСТВЕН<br>ОБРАЗОВАТЕЛЬНОЕ УЧРЕЖДЕ<br>Т | НОЕ БЮДЖЕТНОЕ ПРОФЕССИОНАЛЬНОЕ<br>НИЕ "ТОМСКИЙ ТЕХНИКУМ СОЦИАЛЬНЫХ<br>ЕХНОЛОГИЙ" |
| Критерии оценки весплатных услуг                       | the site site site site for more not                                             |
| Качество оказываемых услуг/работ                       | 🚖 🚖 🚖 🚖 отлично 🛑                                                                |
| Квалификация персонала                                 | 🚖 🚖 🚖 🚖 artureno 🔴                                                               |
| Критерни оценки платных услуг                          | 市市市市市中 <sup>Durson ser</sup>                                                     |
| Качество оказываемых услуг/работ                       | 🚖 🚖 🚖 🌟 attureno 🔴                                                               |
| Квалификация персонала                                 | 🚖 🚖 🚖 🚖 oraniesio 🔴                                                              |
| Веедите символы с изображения:                         | 78xgm 76rgm Binasarts                                                            |

Посмотреть результаты оценки, можно нажав кнопку «Результаты».

Чтобы оставить отзыв о качестве услуг, предоставляемых образовательными организациями необходимо быть зарегистрированным на сайте Госуслуги

## Авторизация на портале БасГов

Чтобы авторизоваться в Системе через портал ГосУслуг, нажмите на кнопку «Войти» в правой части Сайта

| войти |
|-------|
|-------|

Отображается страница авторизации на портале ГосУслуг

| <b>ГОСУСЛУГИ</b> Единая система<br>идентификации и аутентификации                      |
|----------------------------------------------------------------------------------------|
|                                                                                        |
| Вход                                                                                   |
| Телефон или почта СНИЛС                                                                |
| Мобильный телефон или почта                                                            |
| Пароль                                                                                 |
| Уужой компьютер                                                                        |
| Войти                                                                                  |
| Я не знаю пароль                                                                       |
| Зарегистрируйтесь для полного доступа к сервисам<br>Вход с помощью электронной подписи |

В отобразившейся форме укажите необходимые данные и нажмите на кнопку «Войти».

| госуслуги                                                                                                    |
|----------------------------------------------------------------------------------------------------|
| Доступ к сервисам<br>электронного правительства                                                                                                    |
| І Предоставление прав доступа                                                                                                    |
| ГИС ГМУ                                                                                                    |
| запрашивает следующие права:                                                                                                    |
|                                                                                                    |
| <ul> <li>Просмотр вашего пола (?)</li> <li>Просмотр вашей фамилии, имени и отчества (?)</li> <li>Проведение входа в систему (?)</li> <li>Просмотр вашего адреса электронной почты (?)</li> </ul>   |
| Нажимая «Предоставить», вы разрешаете этой информационной системе использовать<br>указанные даиные согласно ее правилам и условиям. Вы всегда можете отозвать это<br>разрешение из своего профиля. |
| Отказать Предоставить                                                                                                    |
|                                                                                                    |

Далее отобразится страница запроса разрешения на предоставление прав доступа, нажмите на кнопку «Предоставить»

## Добавление отзыва об учреждении или по НОК

Для добавления отзыва об учреждении или по НОК в шапке Сайта нажмите на кнопку «Оставить отзыв»

| = 🏛      | Поиск информации                                                             | Результаты<br>независимой оценки |      |
|----------|------------------------------------------------------------------------------|----------------------------------|------|
|          | ОФИЦИАЛЬНЫЙ САЙТ<br>для размещения информации<br>о государственных (муниципа | льных)                           | Выбе |
| 1. Stere | учреждениях<br>ОО Версия для слабовидящих                                    | 😐 Оставить отзыв                 | Ĥ    |

После отображается окно с информацией о политике формирования отзывов

| ПОЛИТИКА<br>формирования отзывов на официальном сайте для размещения<br>информации о государственных и муниципальных учреждениях в<br>информационно-телекоммуникационной сети «Интернет» www.bus.gov.ru                                                                                                    |
|----------------------------------------------------------------------------------------------------|
| Страница отзывов официального сайта для размещения информации о государственных и муниципальных<br>учреждениях в информационно-телеголмуникационной сели «Интернет» www.bus.gov.ru (далее — Официальный<br>сайт ГМУ) создана для того, ктобы пользователи на основе собственного опата могли поделяться менение мо<br>особенностях предоставления услуги государственными, муниципальными учреждениями и начиными офганизациями,<br>информация о которых подлежит размещению на Официальном сайте ГМИ, с другими пользователями<br>Официального сайта ГМУ, а также с сотружителими и учредителими вышуизаалинке организаций.                                                                                                    |
| <ol> <li>На Официальном сайте ГМУ запрещается:</li> <li>1.1. Размещать отзывы, содержащие заведомо ложную информацию;</li> <li>1.2. Размещать отзывы, содержащие заведомо ложную информацию;</li> <li>1.3. Размещение ботколестных, малоинформативных отзывов или отзывов, содержащих множество орфографических и пунктуационных ошибок русского языка;</li> <li>1.3. Размещение отзывов/комментариеформативных и сипользованием слов и выражений, оскорбляющих чуюства и достоинство другох людяй, призывы к разянганию мехнациональной розик;</li> <li>1.4. Размещение созывовий с использованием смайликов и картинок перистойного содержащих (изображений, содержащих ненориативно), лекских, чеприличные жесты, откровениро зротику и порнографию);</li> <li>1.5. Использование зафекильнов, а такок цитирование сообщений, содержащих вышеуказанную лекских;</li> <li>1.6. Размещать оснолься на выясиять откольсяния, порны, таком картики спериациих словах дулими символами и использование зафекильнов, а такок цитирование сообщений, содержащих вышеуказанную лекских;</li> <li>1.6. Размещать отклывы повторно;</li> <li>1.7. Размещать отклывы повторно;</li> <li>1.8. Усальять неочистории в ракстом откольсяний</li> </ol>                                                                                                    |
| С. Также обращаем Ваше внимание на следующую информацию: <ol> <li>Стакже обращаем Ваше внимание на следующую информацию:             <li>Отъзна, не соответствующие вышензложенным Правилам, мотут быть не опубликованы и удалены             Операторо Официального сайта ГМУ.</li> <li>Операторо Официального сайта ГМУ не несет ответственность за содержание опубликованных отзывов, в             связи с чем просми Вас быть веклиевым, стримыми к чумому мнению, уважительно относиться друг к другу.             Также наполнием, что закловок дляхен отражать суть отзыва.             </li> <li>Операторо Официального сайта ГМУ с ответственность за содержание опубликованных отзывов, в             связи с чем просми Вас быть веклиевым, стримыми к чумому мнению, уважительно относиться друг к другу.             Также наполинаем, что закловок отражать суть отзыва.             З.О ператор Официального сайта ГМУ че поражать суть отзыва.             </li> <li>Операторо Официального сайта ГМУ с отвалета та в собой право изменять вышеуказанные правила в             саристороннем поряде без предарительного уведоиления пользователей.         </li> <li>Ало в опросам работь с Официальным сайтом пользователи могут обращаться в единую круглосуточную             службу поддержи пользователей.         </li> <li>Вано 2222.717         </li> <li>Энекторнная почта:         </li> </li></ol> |
| support_gmu@roskazna.ru                                                                                                    |
|                                                                                                    |

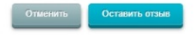

Для продолжения необходимо установить флажок в поле «Я прочел и согласен с условиями политики формирования отзывов» и нажать на кнопку «Оставить отзыв». При этом отображается окно для формирования отзыва.

|                                                                                                    | Оставить отзыв                                                                                                    |
|----------------------------------------------------------------------------------------------------|----------------------------------------------------------------------------------------------------|
| Данное обращен<br>законом от 02.05<br>Федерация, а з<br>качестве оказания<br>Обратите вниман<br>электронная почт<br>опубликовании и т | ие не является обращением гражданина в соответствии с Федеральным<br>2006 г. № 59-ФЗ «О порядке рассмотрения обращений граждан Российской<br>вляяется способом повышения открытости и доступности информации о<br>чуслу огранизациями осциальной сферы.<br>ке, что введенный отзыв будет отображаться всем пользователям сайта. Ваша<br>а окрыта от пользователей сайта и необходима только для уведомления об<br>получения ответа на отзыв. |
| Представьтесь, пожалуйста                                                                                                    | Фамилия Имя Отчество                                                                                                    |
| Электронная почта                                                                                                    | ancifer_ligth@inbox.ru                                                                                                    |
| Ваш отзыв о результатах<br>независимой оценки качества<br>оказания услуг в социальной<br>сфере?                                       | • Да • Нет<br>Сфера Образование ▼<br>Субъект РФ Томская обл. ▼                                                                                                    |
| Отзыв об организации                                                                                                    | ОБЛАСТНОЕ ГОСУДАРСТВЕННОЕ БЮДЖЕТНОЕ ПРОФЕССИОНАЛЬНОЕ ОБРАЗОВАТЕЛЬНИЕ                                                                                                    |
|                                                                                                    | Ознакомьтесь подробно с результатами независимой оценки                                                                                                    |
| Заголовок отзыва<br>(Максимальное количество символов 300)                                                                            | <b></b>                                                                                                    |
| Тип отзыва                                                                                                    | • Положительный 💿 Отрицательный 💿 Пожелание 🏹                                                                                                    |
| Текст отзыва<br>(Максимальное количество символов 4000)                                                                               |                                                                                                    |
| Введите символы с изображения                                                                                                    |                                                                                                    |
|                                                                                                    | Отменить Отправить                                                                                                    |

Поля, отмеченные «\*», обязательны для заполнения.

Для добавления отзыва о результатах НОК в поле «Ваш отзыв о результатах независимой оценки качества оказания услуг в социальной сфере?» установите отметку в поле «Да». При этом дополнительно отображаются поля для выбора сферы и субъекта РФ. Из раскрывающегося списка выберите требуемые параметры

| Представьтесь, пожалуйста                                  | Фамилия Имя Отчес      | тво                                     |
|------------------------------------------------------------|------------------------|-----------------------------------------|
| Электронная почта                                          | ancifer_ligth@inbox.ru | u <b>V</b>                              |
| Ваш отзыв о результатах                                    | • Да 💿 Нет             | <b>P</b>                                |
| независимой оценки качества<br>оказания услуг в социальной | Сфера                  | Образование 🔻                           |
| сфере?                                                     | Субъект РФ             | Гомская обл 🔻                           |
| Отзыв об организации                                       | ОБЛАСТНОЕ ГОСУДА       |                                         |
|                                                            | Ознакомьтесь под       | робно с результатами независимой оценки |

В случае если был указан признак отзыва о результатах НОК, была выбрана организация, по которой проводилась НОК и указана группа организаций, то дополнительно отображается гиперссылка «Ознакомьтесь подробно с результатами независимой оценки»

Ознакомьтесь подробно с результатами независимой оценки

|     | Итоговая оценка в группе «организации,<br>осуществляющие образовательную деятельность»<br>(Образование) |
|-----|----------------------------------------------------------------------------------------------------|
|     | 💽 191 место в Томская область среди 673 организаций                                                     |
|     | Значения по критериям оценки                                                                            |
| Сум | ма баллов по всем критериям                                                                             |
|     | 130,6                                                                                                   |
| •   | Открытость и доступность информации об организации, балл                                                |
|     | 33                                                                                                    |
|     | Комфортность условий предоставления услуг и доступности п<br>получения, баллы                           |
|     | 48,4                                                                                                    |
| 0   | Время ожидания предоставления услуги, баллы                                                             |
| 0   |                                                                                                    |
|     | организации, баллы                                                                                      |
| -   | 19                                                                                                    |
|     | Удовлетворенность качеством оказания услуг, баллы                                                       |
|     | 2                                                                                                    |
| _   |                                                                                                    |

При нажатии на гиперссылку отображается окно с результатами НОК выбранной организации.

Если Вы согласны с результатами НОК, нажмите на кнопку «Согласен». Если не согласны на кнопку «Не согласен». Формируемому отзыву присваивается признак согласия/ несогласия с результатами НОК.

Чтобы изменить признак согласия / несогласия с результатами НОК, нажмите на гиперссылку «Ознакомьтесь подробно с результатами независимой оценки» на форме добавления отзыва и нажмите на необходимую кнопку. Признак согласия / несогласия с результатами НОК отображается в реестре отзывов для отзывов по НОК, а также на форме мониторинга отзывов, НО.

Заполните все необходимые поля на странице формирования отзыва и нажмите на кнопку «Отправить» для отправки отзыва. Отображается форма с сообщением: «Спасибо за Ваш отзыв». Для отмены введенных сведений нажмите на кнопку «Отменить».

Системой предусмотрено ограничение на количество отзывов по одной организации - отзыв по одной организации разрешается оставлять не чаще, чем 1 раз в сутки.